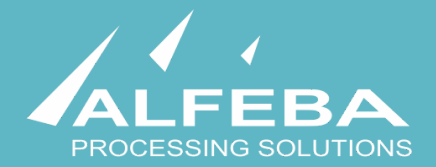

# SEQUOIA MOSAIC 3000:

# **INTERNET-ACQUIRING PLATFORM**

**Security and logs** 

User's manual

# Content

| Chapter 1. About the document 5                   |    |
|---------------------------------------------------|----|
| 1.1. Purpose of the document                      | 7  |
| 1.2. How to use this manual                       | 7  |
| 1.3. Classification                               | 7  |
| 1.4. Document sheet                               | 7  |
| 1.5. Document contacts                            | 7  |
| 1.6. Document history                             | 7  |
| Chapter 2. About security principles 9            |    |
| 2.1. General information                          | 11 |
| 2.2. Security governance                          | 11 |
| 2.3. Security architecture                        | 13 |
| 2.3. Logging into the Platform                    | 15 |
| Chapter 3. E-mail templates jobs 16               |    |
| 3.1. General information                          | 18 |
| 3.2. The e-mail notifications process description | 18 |
| 3.3. E-mail templates search and view             | 19 |
| 3.4. E-mail templates creation and edit           | 24 |
| 3.5. E-mail template elimination                  | 31 |
| 3.6. E-mail template history logging              | 33 |
| Chapter 4. Logging 35                             |    |
| 4.1. General information                          | 37 |
| 4.2. Logs search and view                         | 37 |
| 4.3. Logs entry operations history view           | 40 |
| Chapter 5. Attachments 41                         |    |
| 5.1. Terms and abbreviations                      | 43 |
| 5.2. External documents references                | 45 |

# Chapter 1. About the document

This chapter contains the next sections:

| Section | Description             | Page |
|---------|-------------------------|------|
| 1.1.    | Purpose of the document | 7    |
| 1.2.    | How to use this manual  | 7    |
| 1.3.    | Classification          | 7    |
| 1.4.    | Document sheet          | 7    |
| 1.5.    | Document contacts       | 7    |
| 1.6.    | Document history        | 7    |

## 1.1. Purpose of the document

This document describes the security principles, security and log procedures with a Platform with the SM 3000 Internet-acquiring platform. This document was prepared for users of the SM 3000 Internet-acquiring platform.

## 1.2. How to use this manual

The manual is designed to explicate the process of the security and logs jobs operations.

The terms, abbreviations and useful references to other documents about the SM 3000 system are provided at the final part of the document.

Terms and Abbreviations - A glossary of terms commonly used in the card processing and electronic funds transfer industry.

## 1.3. Classification

This document has been classified as External.

## 1.4. Document sheet

200110

## 1.5. Document contacts

In the case of questions or proposals about information presented in this document, you can contact Alfeba's Documentation Division by email doc@alfeba.com, by phone +598 2 208 31 42 or by mail, using the address: Av. Agraciada 2770, Montevideo, 11823, Uruguay.

## 1.6. Document history

| Version | Date       | Modification | Notes         | Authors              |
|---------|------------|--------------|---------------|----------------------|
| 1.0     | 24.06.2020 | -            | Init. Version | Natalia Bogorodskaya |

# **Chapter 2. About security principles**

This chapter contains the next sections:

| Section | Description               | Page |
|---------|---------------------------|------|
| 2.1.    | General information       | 11   |
| 2.2.    | Security governance       |      |
| 2.3.    | Security architecture     |      |
| 2.4.    | Logging into the Platform | 11   |

## 2.1. General information

In this chapter we describe how we follow the PCI DSS requirements to work with a cardholder and merchant data and to control the processing jobs.

## 2.2. Security governance

In according to the PCI DSS requirements each Payment operator or facilitator has to comply to the international security standards to work with a cardholder data and to process payments. The main document covering the security governance is General (Governing) Security Policy. This document must be developed and accepted by the Payment operator/ facilitator.

Objectives of the security governance are:

- Describe and set up company security principles;
- · Inform users on information security standards;
- Inform users on mandatory compliance and its principles;
- Describe the hierarchy of security policies, guidelines, guides and job instructions;
- Describe roles and responsibilities;
- Implement templates for lesser policies, guidelines, guides and job instructions;
- Define and authorize the consequences of violation;
- · Describe security policy maintenance and life-cycle;
- And in general help to minimize risk.

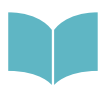

For further information see the PCI DSS requirements: <u>https://www.pcisecuritystandards.org/</u> <u>pci\_security/maintaining\_payment\_security</u> The SM3000 IAP Platform as a EFT transactions processing software for the e-commerce meets the requirements goals of the PCI DSS, that is provided in the Picture 2.2.0.0.:

#### Picture 2.2.0.0. SM3000 IAP: Meeting the requirements goals of the PCI DSS

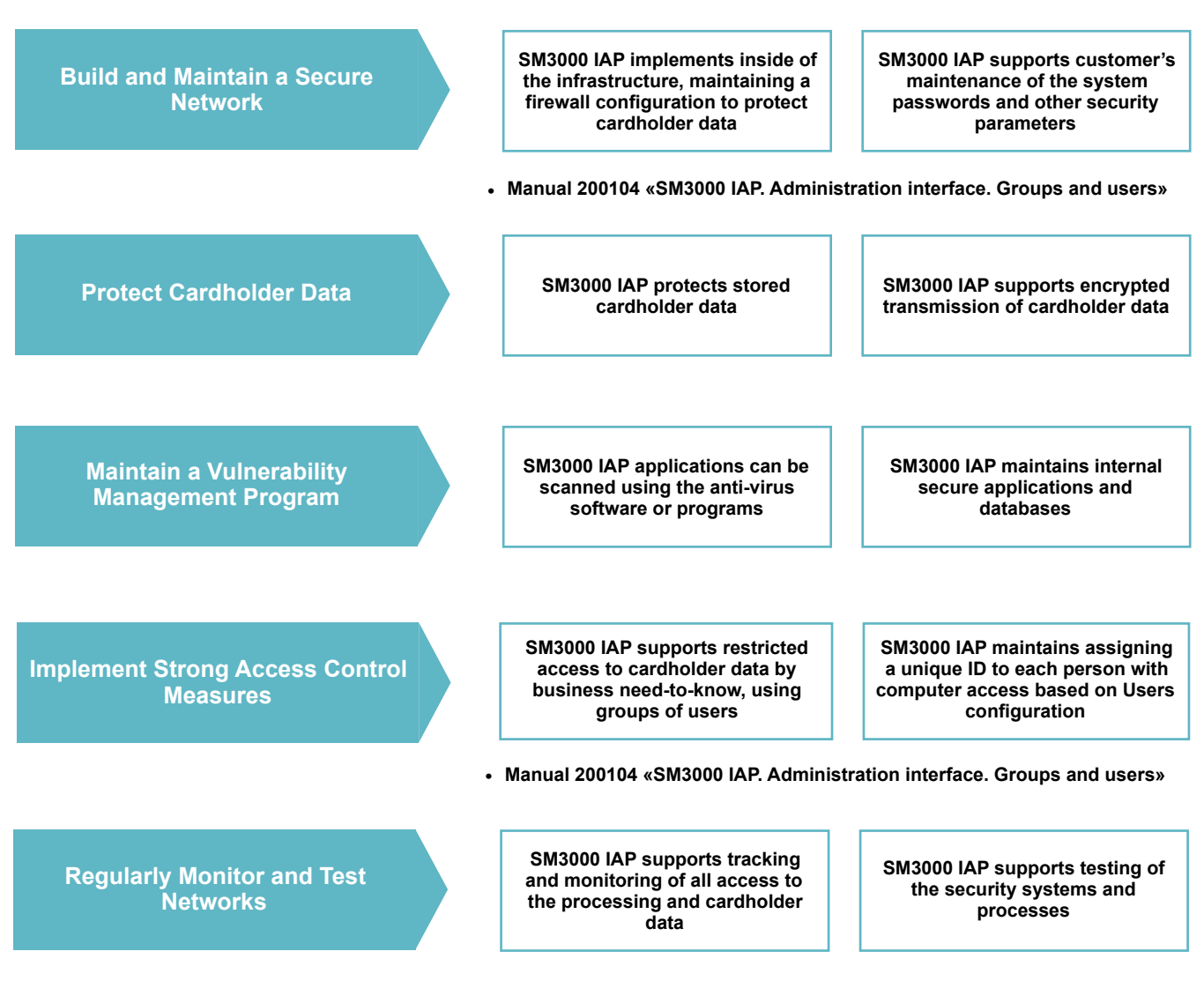

• Current manual. Chapter 4. Logging.

## 2.3. Security architecture

The PCI DSS scope infrastructure is presented in the Picture 2.3.0.0.

#### Picture 2.3.0.0. SM3000 IAP Service diagram

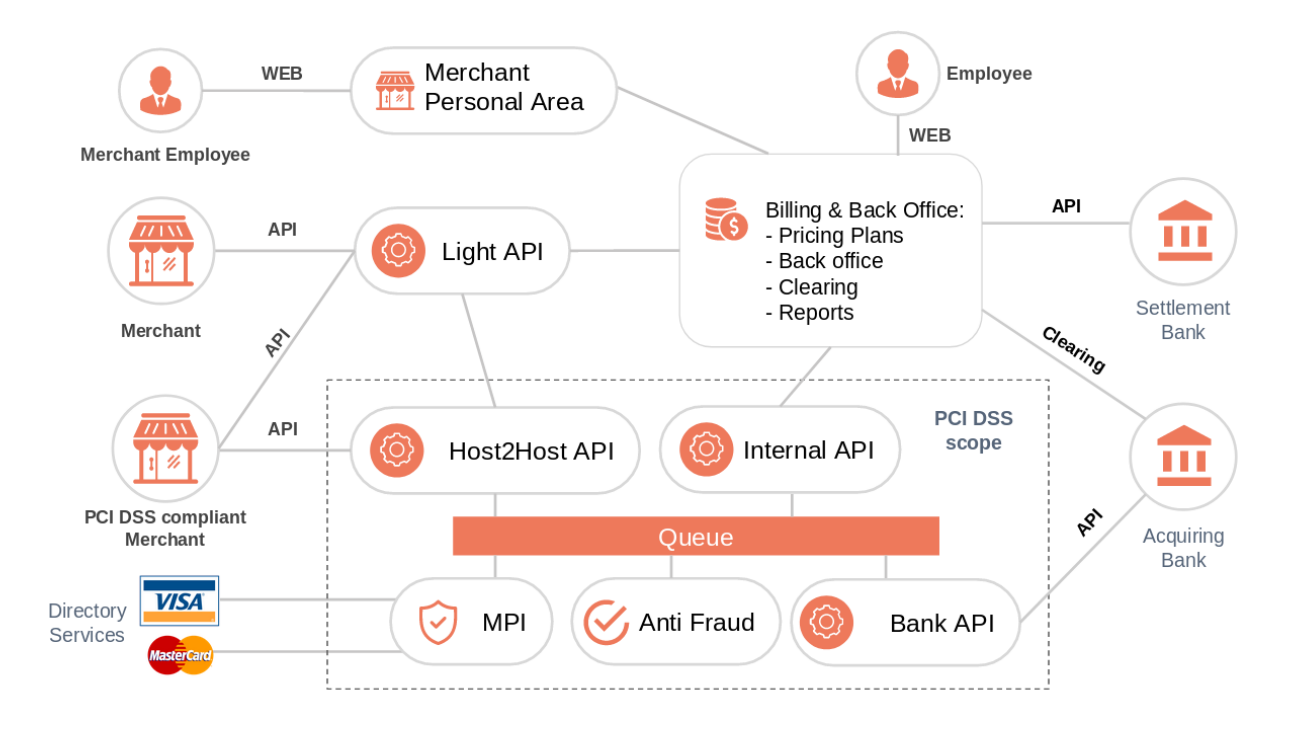

In according to this scheme the Platform includes:

- Billing and Back Office (Administration) are a group of services that are responsible for accounting for Merchant in the system, managing commissions, clearing, creating and submitting reports.
- Merchant Personal Area is a personal office for Merchant, where it can manage its services, unload reports, request technical support, etc.
- Lite API is a service that provides an external API for Merchant. Cardholder data does not pass through this API.
- Host2Host API is a service that is responsible for external interactions with Merchants that meet the PCI DSS requirements. This service also provides cardholder with a form for entering card data.
- Internal API is a service that provides an interface for internal billing requests.
- Queue is a bus for all services to interact.
- MPI (Merchant plug-in) is a service for interaction with DS of Visa and MasterCard 3D-Secure. To check 3D Secure.
- Anti Fraud is an anti-fraud subsystem.

• Bank API is a service that implements protocols for interaction with external systems. SM 3000: IAP

13

The following external agents interact with Gateway:

- Merchant Employee who uses a personal account through WEB.
- Merchant Merchant services that turn to Gateway to initiate payment, payment status and other activities.
- PCI DSS Merchant Merchant services compliant to PCI DSS that turn to Gateway. Merchant data has the right to interact on host2Host API, which allows to accept cardholder data.
- Employee is a gateway staff Managing Merchants, Reporting, and other needed operations.
- Settlement Bank the services of the bank providing settlement.
- Acquiring Bank services of the bank providing internet acquiring online (authorization, return, etc.), and clearing.

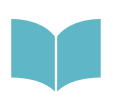

To find more information on the Services infrastructure and Data flow see Manual # 200101 «SM3000: IAP. Functional description» and Manual # 200105 «SM3000: IAP. Administration interface. Transactions, corrections and refunds»

## 2.3. Logging into the Platform

To start working with a SM3000 IAP you have to login into the system with his own Username and Password, assigned previously:

| Administration |
|----------------|
| Username:      |
| ₹~             |
| Password:      |
|                |
| Log in         |
|                |

After the enter to the system the main page with the menu above will be shown:

| Administratio | n              |             |          |           |        |                  | WELCOME, <b>DEMO-USER</b> . VIEW SITE / CHANGE PASSWORD / LOG OUT |
|---------------|----------------|-------------|----------|-----------|--------|------------------|-------------------------------------------------------------------|
| 🟫 DASHBOARD   | TRANSACTIONS * | MERCHANTS - | AGENTS 🔻 | REPORTS - | BANK - | ADMINISTRATION * |                                                                   |

To work with a security and logging jobs you should choose the needed item from the **ADMINISTRATION** menu:

| ADMINISTRATION - |  |
|------------------|--|
| Groups           |  |
| Users            |  |
| Ticket subjects  |  |
| E-mail templates |  |
| Change logs      |  |
|                  |  |

# Chapter 3. E-mail templates jobs

This chapter contains the next sections:

| Section | Description                              | Page |
|---------|------------------------------------------|------|
| 3.1.    | General information                      | 11   |
| 3.2.    | E-mail notifications process description |      |
| 3.3.    | E-mail templates search and view         | 11   |
| 3.4.    | E-mail templates creation and edit       |      |
| 3.5.    | E-mail template elimination              |      |
| 3.6.    | E-mail template history logging          |      |

## 3.1. General information

In this chapter we provide the principal information how to work with a e-mail template, to search them, view, create, edit, eliminate and look through the history logs with the SM3000 IAP Administration (Back-office) of the Sequoia Mosaic 3000 Internet-acquiring platform [SM3000 IAP].

## 3.2. The e-mail notifications process description

The e-mail notifications are implemented with the Platform to support the customer notification about the transactions paid. The possible options of the Cardholder e-mail notifications are presented in the Picture 2.2.0.0.

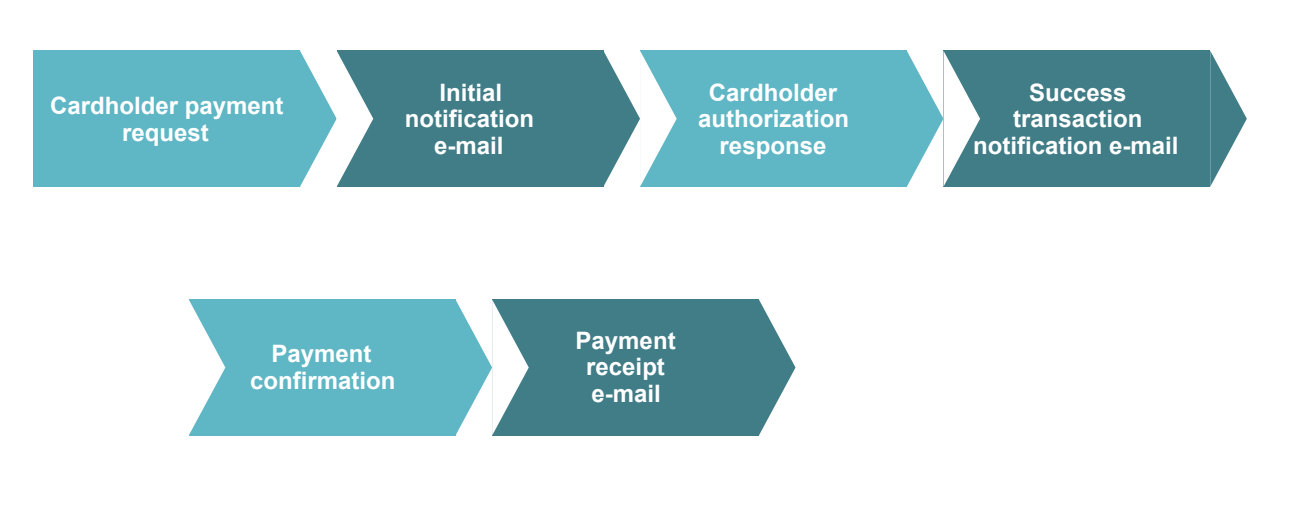

#### Picture 2.2.0.0. The Cardholder e-mail notification process

To learn more about the card transactions see Manual # 200105 «SM3000: IAP. Administration interface. Transactions, corrections and refunds».

The e-mail notifications were developed under the ISO QMS standards to improve the customers services security.

## 3.3. E-mail templates search and view

To look through the e-mail available templates list you should open the **E-mail template** Item from the **ADMINISTRATION** menu of the principal bar. The **E-mail templates** page with a list of the tickets will be opened:

| Α | Administration Welcome, Demo-User View SITE / CHANGE PASSWORD / LOG OUT |          |                  |               |                 |           |        |                  |            |               |  |
|---|-------------------------------------------------------------------------|----------|------------------|---------------|-----------------|-----------|--------|------------------|------------|---------------|--|
| 1 | 🏠 DASH                                                                  | IBOARD   | TRANSACTIONS *   | MERCHANTS *   | AGENTS 👻        | REPORTS * | BANK 👻 | ADMINISTRATION " | r          |               |  |
|   |                                                                         |          |                  |               |                 |           |        |                  |            |               |  |
| 0 | Select email template to change                                         |          |                  |               |                 |           |        |                  |            | IL TEMPLATE + |  |
|   | Action:                                                                 |          |                  | Go 0 of 4 sel | ected           |           |        |                  |            | FILTER        |  |
|   | DID                                                                     | BILLING  | PURPOSE          |               | NAME            |           | PARENT | PARTNER          | ID SERVICE | By Is base    |  |
|   | 7                                                                       | gps      | Receipt          |               | receipt         |           | gps_ba | se -             | -          | All<br>Yes    |  |
|   | 6                                                                       | gps      | Success transa   | action        | success_trans   | action    | gps_ba | se -             | -          | No            |  |
|   | □ 4                                                                     | gps      | Init transaction | 1             | init_transactio | n         | gps_ba | se -             | -          | By Billing    |  |
|   | 2                                                                       | gps      | Base template    |               | gps_base        |           |        | -                | -          | All           |  |
|   | 4 email t                                                               | emplates |                  |               |                 |           |        |                  |            | gps<br>stand  |  |
|   |                                                                         |          |                  |               |                 |           |        |                  |            | Stanu         |  |
|   |                                                                         |          |                  |               |                 |           |        |                  |            | By parent     |  |
|   |                                                                         |          |                  |               |                 |           |        |                  |            | All gray base |  |
|   |                                                                         |          |                  |               |                 |           |        |                  |            | gps_base      |  |

### The page fields description is provided in the Table 3.3.0.0.

| Field name         | Field format        | Data format | Description                                                                                                    |
|--------------------|---------------------|-------------|----------------------------------------------------------------------------------------------------|
| Add email template | Button              | Link        | Links to the new e-mail creation page                                                                                                    |
| Action             | Button with a field | Logic       | Runs the chosen action. The only one action is available now:<br>Delete selected e-mail template                                                           |
| ID                 | Link                | Link        | Shows the E-mail template ID and links to the E-mail template details page                                                                                 |
| Billing            | Text                | Text        | Shows the gateway billing that the e-mail template is linked to                                                                                            |
| Purpose            | Text                | Text        | Shows the purpose of the e-mail notification. F.e. receipt, success, initial etc.                                                                          |
| Name               | Text                | Text        | Shows t name of the template                                                                                                    |
| Parent             | Text                | Text        | Shows the base template that the e-mail template is linked to                                                                                              |
| Partner            | Text                | Text        | Shows the Merchant name in the case if the e-mail template will be used for the certain Merchant only                                                      |
| ID Service         | Text                | Text        | Shows the Service ID of the Merchant profile in the case if the<br>e-mail template will be used for the certain Service ID of the<br>Merchant profile only |
| Filter by Ls Base  | Button              | Button      | Filters the e-mail templates by Ls Base: All, Yes, No                                                                                                    |
| Filter by Billing  | Button              | Button      | Filters the e-mail templates by Billing                                                                                                    |
| Filter by Parent   | Button              | Button      | Filters the e-mail templates by Parent                                                                                                    |

### Table 3.3.0.0. The E-mail templates page fields description

To look through the e-mail notification details you should activate the needed **ID** of the notification template on the **E-mail templates** page:

|    | ID | BILLING | PUF  |
|----|----|---------|------|
| □( | 7  | gps     | Rec  |
|    | 6  | gps     | Suc  |
|    | 4  | gps     | Init |

The page with a e-mail notification template will e opened:

| Home > Tmailer > Email tem                                                                                               | plates › [gps] Receipt                                        |                                                                                                    |                                                  |        |
|----------------------------------------------------------------------------------------------------|---------------------------------------------------------------|----------------------------------------------------------------------------------------------------|--------------------------------------------------|--------|
| Change email temp                                                                                                    | late                                                          |                                                                                                    | Н                                                | ISTORY |
| Billing:                                                                                                    | gps 🛟                                                         |                                                                                                    |                                                  |        |
| Purpose:                                                                                                    | Receipt                                                       |                                                                                                    |                                                  |        |
| Name:                                                                                                    | receipt                                                       |                                                                                                    |                                                  |        |
| Base template:                                                                                                    | gps_base 🛟                                                    |                                                                                                    |                                                  |        |
| □ Is base                                                                                                    |                                                               |                                                                                                    |                                                  |        |
| ✓ Wrap content in {% block                                                                                               | content %}                                                    |                                                                                                    |                                                  |        |
| Partner id:                                                                                                    | Q                                                             |                                                                                                    |                                                  |        |
| Service id:                                                                                                    | ٩                                                             |                                                                                                    |                                                  |        |
| Editor                                                                                                    | TinuMCE                                                       |                                                                                                    |                                                  |        |
| Eartor.                                                                                                    | ТПУМСЕ •                                                      |                                                                                                    |                                                  |        |
|                                                                                                    | □ [] [] [] [] [] [] [] [] [] [] [] [] []                      | Cate<br>Cate<br>Cate<br>Cateway Payment Service Pvt. Ltd<br>Yarahiti, Babu-chhiring Marga, Ajima Tole Banasthali,<br>Katimandu, Nepal<br>For tuther information please contact:<br>http://heip.rficb.ru/<br>Transaction: {{var.isip} {({var.uniq_id})}}<br>Marchant: {{var.service_name}}<br>Payment typ: {{var.channel, name}}<br>Payment typ: {{var.channel, name}}<br>Payment typ: {{var.channel, name}}<br>Payment typ: {{var.channel, name}}<br>Payment typ: {{var.channel, name}}<br>Payment typ: {{var.channel, name}}<br>Payment typ: {{var.channel, name}}<br>Payment typ: {{var.thannel, name}}<br>Payment description: {{var.thansfer_data_Z2, bod}}<br>UN Code: {{var.thansfer_data_Z2, bod}}<br>UN Code: {{var.thansfer_data_Z2, bod}}<br>UN Code: {{var.thansfer_data_Z2, bod}}<br>Data number of the Reciever: {{var.thansfer_data_nob_spen_rame}}<br>Reciever: {{var.thansfer_data_nob_spen_rame}}<br>Raciever: {{var.thansfer_data_recipient_name}}<br>Raciever: {{var.thansfer_data_recipient_ance}}<br>Bank's BIC: {{var.thansfer_data_recipient_bank_id}}<br>Bank's named: {var.thansfer_data_recipient_bank_id}}<br>Cate number: {var.thansfer_data_recipient_bank_id}}<br>Cate number: {var.thansfer_data_recipient_bank_id}}<br>Cate number {var.thansfer_data_recipient_bank_id}}<br>Cate number: {var.thansfer_data_recipient_bank_id}}<br>Cate number {var.thansfer_data_recipient_bank_id}}<br>Cate number {v |                                                  |        |
|                                                                                                    | Path: p » meta                                                | Date: (Lucescated ))                                                                                                    |                                                  |        |
| EMAIL FILES                                                                                                    |                                                               |                                                                                                    |                                                  |        |
| STATIC FILE                                                                                                    |                                                               | IMG TAG                                                                                                    | DELETE?                                          |        |
| Add another Email file     Test email sending:     Sending is done without say     Use expressions like: {{ var.     } } | ving the template.<br>XXX }} in the template to denote varial | oles.                                                                                                    |                                                  |        |
| Subject:<br>Email:                                                                                                    | Template testing                                              |                                                                                                    |                                                  |        |
| Template variables:                                                                                                    |                                                               |                                                                                                    |                                                  |        |
| tid                                                                                                    |                                                               |                                                                                                    |                                                  |        |
| uniq_id<br>service_name                                                                                                  |                                                               |                                                                                                    |                                                  |        |
| name                                                                                                    |                                                               |                                                                                                    |                                                  |        |
| channel_name                                                                                                    |                                                               |                                                                                                    |                                                  |        |
| params_pan                                                                                                    |                                                               |                                                                                                    |                                                  |        |
| created                                                                                                    |                                                               |                                                                                                    |                                                  |        |
| cost                                                                                                    |                                                               |                                                                                                    |                                                  |        |
| payment_date                                                                                                    |                                                               |                                                                                                    |                                                  |        |
|                                                                                                    |                                                               |                                                                                                    |                                                  |        |
| Delete                                                                                                    |                                                               |                                                                                                    | Save and add another Save and continue editing S | AVE    |

### The page fields description is provided in the Table 3.3.0.1.

| Field name                                                  | Field format              | Data format               | Description                                                                                                    |
|-------------------------------------------------------------|---------------------------|---------------------------|----------------------------------------------------------------------------------------------------|
|                                                             |                           |                           |                                                                                                    |
| History                                                     | Button                    | Link                      | Links to the operations log with the current e-mail template                                                                                                  |
| Billing                                                     | Logic                     | Text                      | Shows the gateway billing that the email template is linked to                                                                                                |
| Purpose                                                     | Text                      | Text                      | Shows the purpose of the e-mail notification. F.e. receipt, success, initial etc.                                                                             |
| Name                                                        | Text                      | Text                      | Shows t name of the template                                                                                                    |
| Base template (Parent)                                      | Text                      | Text                      | Shows the base template that the e-mail template is linked to                                                                                                 |
| Is Base                                                     | Bool                      | Bool                      | Means if the current template can be the parent template to the other templates                                                                               |
| Wrap content in {% block content %}                         | Text                      | Text                      | If the functions are used in the template, you have to them into the symbols {% block content %}.                                                             |
| Partner ID                                                  | Text                      | Text                      | Used for the Merchant ID in the case if the e-mail template will be used for the certain Merchant only                                                        |
| Service ID                                                  | Text                      | Text                      | Used for the Service ID of the Merchant profile in the case if the<br>e-mail template will be used for the certain Service ID of the<br>Merchant profile only |
| Editor ID                                                   | Logic                     | Text                      | Chooses the type of the editor: TinyMCE** or CodeMirror***                                                                                                    |
| Template                                                    | Editor field              | Editor field              | To input the notification template message body                                                                                                    |
| EMAIL FIELDS: Static file                                   | Button with a file upload | Button with a file upload | Uploads the image file that can be added to the template message                                                                                              |
| EMAIL FIELDS: IMG tag                                       | Image                     | Image                     | Shows the uploaded image file                                                                                                    |
| EMAIL FIELDS: Delete                                        | Bool                      | Bool                      | Deletes the chosen image file                                                                                                    |
| EMAIL FIELDS: Add another email file?                       | Button with a file upload | Button with a file upload | Uploads one more image file that can be added to the template message                                                                                         |
| Test email sending: subject                                 | Text                      | Text                      | Subject of the test e-mail notification message****                                                                                                    |
| Test email sending: E-mail                                  | Text                      | Text                      | E-mail address of the test e-mail notification message****                                                                                                    |
| TEST E-MAIL SENDING:<br>Template variables: TID             | Text                      | Text                      | Transaction ID for the test e-mail notification message****                                                                                                   |
| TEST E-MAIL SENDING:<br>Template variables:<br>Uniq_ID      | Text                      | Text                      | Uniq ID for the test e-mail notification message****                                                                                                    |
| TEST E-MAIL SENDING:<br>Template variables: Service<br>name | Text                      | Text                      | Service (Merchant) name for the test e-mail notification message****                                                                                          |
| TEST E-MAIL SENDING:<br>Template variables: name            | Text                      | Text                      | Product name for the test e-mail notification message****                                                                                                    |
| TEST E-MAIL SENDING:<br>Template variables:<br>Channel_name | Text                      | Text                      | Payment type for the test e-mail notification message****                                                                                                    |
| TEST E-MAIL SENDING:<br>Template variables:<br>params_pam   | Text                      | Text                      | Card number for the test e-mail notification message****                                                                                                    |
| TEST E-MAIL SENDING:<br>Template variables:<br>params_rrn   | Text                      | Text                      | RRN number for the test e-mail notification message****                                                                                                    |
| TEST E-MAIL SENDING:<br>Template variables: created         | Text                      | Text                      | Creation date for the test e-mail notification message****                                                                                                    |

### Table 3.3.0.1. The E-mail template detail page fields description

| Field name                                                  | Field format | Data format | Description                                                                                                   |
|-------------------------------------------------------------|--------------|-------------|----------------------------------------------------------------------------------------------------|
| TEST E-MAIL SENDING:<br>Template variables: cost            | Text         | Text        | Receipt amount for the test e-mail notification message****                                                   |
| TEST E-MAIL SENDING:<br>Template variables:<br>payment_date | Text         | Text        | Payment date for the test e-mail notification message****                                                     |
| TEST E-MAIL SENDING:<br>Template variables: send            | Button       | Button      | Runs the test message sending command                                                                         |
| Delete                                                      | Button       | Button      | Deletes the current template                                                                                  |
| Save and add another                                        | Button       | Button      | Saves the information and opens the empty new page to fill in to create the new notification message template |
| Save and continue editing                                   | Button       | Button      | Saves the information and allows to continue the job                                                          |
| Safe                                                        | Button       | Button      | Saves the information, makes it available for the Merchant at the time of saving                              |

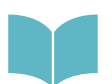

\* See for the further information of the Python templates <u>https://docs.djangoproject.com/en/3.0/</u> ref/templates/language/

\*\* See for the further information about the TinyMCE editor here: <u>https://www.tiny.cloud</u>

\*\*\* See for the further information about the CodeMirror editor here: https://codemirror.net

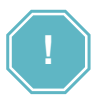

\*\*\*\* All of the values must be inputed every time when you'd like to send a test message. The test values are not stored with a Platform.

## 3.4. E-mail templates creation and edit

To create the new notification message template you should press the **Add email template** button in the corner of the **Email templates** list page:

| Home > Tmailer > E | mail templates    |                    |        |         |            |                      |
|--------------------|-------------------|--------------------|--------|---------|------------|----------------------|
| Select email       | emplate to change | Go 0 of 4 selected |        |         |            | ADD EMAIL TEMPLATE + |
|                    | NG PURPOSE        | NAME               | PARENT | PARTNER | ID SERVICE | By Is base           |
| 0                  |                   |                    |        |         |            | All                  |

The page with an empty form will be opened as it was shown in the Section 3.3. The page fields is provided in the Table 3.3.0.1.

To start a new notification message template creation job you have to fill in the Billing field, choosing the available billing:

| Billing: | ✓ gps |
|----------|-------|
|          | stand |
|          |       |

The message template you are creating will be linked to the chosen Billing.

Then you should input the name of the new template and a purpose, for what you are arming the template:

| Purpose: | Alert              |  |
|----------|--------------------|--|
| Name:    | Alert notification |  |

After that you should choose the Base template which you'd like to use. If you prefer to create your own separate template you have to choose Empty template:

| Name:          | Alert notification |  |  |
|----------------|--------------------|--|--|
|                | Empty template     |  |  |
| Base template: | ✓ gps_base         |  |  |

If you'd like to create one template to use for other templates creation later you have to mark the Is Base filed:

| $\checkmark$ | ls | base |  |
|--------------|----|------|--|
|--------------|----|------|--|

To use functions inside of the message body you have to mark the **Wrap content in {% block content %}** field:

Wrap content in {% block content %}

To specify the Merchant for the message mailing only you have to input the Merchant ID. We recommend to do it using the Search option:

| Partner id: |  | ٩ |  |
|-------------|--|---|--|
|             |  |   |  |

By pressing the magnifier image of the Partner ID field the page The Select merchant will be opened:

| Select  | Merchant     |         |                           |                    |                 | HISTORY ADD MERCHANT +    |
|---------|--------------|---------|---------------------------|--------------------|-----------------|---------------------------|
| Go to t | transactions |         |                           |                    |                 |                           |
| ۹ 🗌     |              |         | Search                    |                    |                 | FILTER                    |
| ID      | LOGIN        | STATUS  | DATE CREATED              | MANAGER            | EXPORT STATUS   | By date created Any date  |
| 100     | StreamPay    | active  | June 10, 2020, 10:39 p.m. | demo-user          | Ready to Unload | Today                     |
| 99      | test7        | deleted | June 10, 2020, 7:37 p.m.  | Manager by default | Ready to Unload | Past 7 days<br>This month |
| 98      | test6        | active  | June 10, 2020, 6:21 p.m.  | Manager by default | Ready to Unload | This year                 |
| 97      | test5        | deleted | June 10, 2020, 6:13 p.m.  | ptimofeev          | Ready to Unload | By status                 |
| 96      | ALFEBA       | new     | June 10, 2020, 12:14 a.m. | demo-user          | Ready to Unload | All                       |
| 95      | new_test     | active  | Jan. 26, 2020, 5:27 p.m.  | s.kutcher          | Not processed   | new                       |
| 90      | test         | active  | Jan. 11, 2020, 4:38 p.m.  | Manager by default | Not processed   | deleted                   |
| 7 Merc  | hants        |         |                           |                    |                 | By Export status<br>All   |

On this page you have to choose the needed merchant pressing the link of the ID field.

The Partner ID field in the page will be filled in automatically:

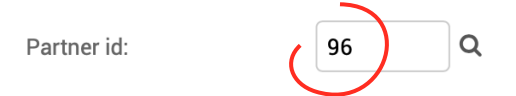

If you'd like to specify the Service to send the current notification message you have to add the Service ID number to the Service ID filed of the page. We recommend it use the Search option to do:

| Service id: |  |
|-------------|--|
|             |  |

By pressing the magnifier image of the Partner ID field the page **Select service** will be opened:

| Select s    | ervice                                |                                     |           |               | HISTORY ADD SERVICE + |
|-------------|---------------------------------------|-------------------------------------|-----------|---------------|-----------------------|
| search by s | service ID, merchant ID, service or i | Search                              |           |               | FILTER<br>By status   |
| ID          | NAME                                  | URL PROCESS                         | MERCHANT  | JURISTIC NAME | All<br>Active         |
| 49151       | Last Test                             |                                     | test      | -             | Deleted               |
| 49150       | Test 3                                |                                     | test      | -             |                       |
| 49149       | Test2                                 |                                     | test      | -             |                       |
| 49148       | Test                                  |                                     | test      | -             |                       |
| 49147       | One stage demo                        |                                     | test      | -             |                       |
| 49146       | Consulting services                   | https://pay.alfeba.com/process.aspx | StreamPay | -             |                       |
| 49145       | Demo service (StreamPay)              |                                     | StreamPay | -             |                       |
| 49144       | Демо сервис (test7)                   |                                     | test7     | -             |                       |
| 49143       | Демо сервис (test6)                   |                                     | test6     | -             |                       |
| 49142       | Демо сервис (test5)                   |                                     | test5     | -             |                       |
| 49141       | Демо сервис (ALFEBA)                  |                                     | ALFEBA    | -             |                       |
| 49140       | Demo service(new_test1)               |                                     | new_test  | -             |                       |
| 49139       | Two stage demo                        |                                     | test      | -             |                       |
| 13 service  | 8                                     |                                     |           |               |                       |

On this page you have to choose the needed service pressing the link of the ID field.

The Service ID field in the page will be filled in automatically:

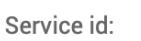

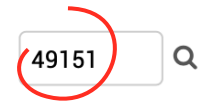

If you don't like to do any limits of this message sending you should leave two fields Partner ID and Service ID empty:

| Partner id: | Q |
|-------------|---|
| Service id: | Q |

To create the message body you have to use one of the template editors, that are implemented into our Platform. To do it you have to choose the needed editor from the list. By the current example we use the TinyMCE editor:

| Editor: | ✓ TinyMCE  |  |  |  |
|---------|------------|--|--|--|
|         | CodeMirror |  |  |  |

These editors are most popular in the processing and banking software today.

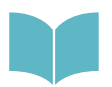

To know how to use the Python templates we recommend you to see <u>https://</u> docs.djangoproject.com/en/3.0/ref/templates/language/

For the further information about the TinyMCE editor, please see here: https://www.tiny.cloud

For the further information about the CodeMirror editor, please see here: https://codemirror.net

To create the message body you have to use the Template edit window:

 Template:
 B
 I
 U
 ASC
 Image: Styles
 Paragraph
 •

 Image: Image: I

Here we create the example of the Successful transaction alert:

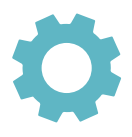

Dear Customer!

```
We inform you, that your transaction payment N {{ var.tid }} by amount {{ var.cost }} {{ var.cost }} {The transaction information you can get using this <u>link</u>.
Transaction details:
```

| Name:                                                                                       | {{ var.name }}                                                       |  |  |  |  |
|---------------------------------------------------------------------------------------------|----------------------------------------------------------------------|--|--|--|--|
| Transaction:                                                                                | {{ var.tid }}                                                        |  |  |  |  |
| Transaction date:                                                                           | {{ var.created }}                                                    |  |  |  |  |
| Merchant:                                                                                   | <pre>{{ var.service_name }}</pre>                                    |  |  |  |  |
| Amount:                                                                                     | <pre>{{ var.cost }} {{ var.currency }}</pre>                         |  |  |  |  |
| E-mail:                                                                                     | <pre>{{ var.email }}</pre>                                           |  |  |  |  |
| <pre>{% if var.phone %}Phone:{% endif %}</pre>                                              | <pre>{% if var.phone %}{{ var.phone }}{% endif %}</pre>              |  |  |  |  |
| <pre>{% if var.postaddress %}Delivery address:{% endif %}</pre>                             | <pre>{% if var.postaddress %} {{ var.postaddress }}{% endif %}</pre> |  |  |  |  |
| If you have any questions please do not hesitate to <u>contact us</u> .<br>Have a nice day, |                                                                      |  |  |  |  |

GPS team

To add the image to the message template you should use the Email files directory of the page. To start the job you have to activate the **Add another email file** link:

|   | EMAIL FILES              |         |         |  |
|---|--------------------------|---------|---------|--|
|   | STATIC FILE              | IMG TAG | DELETE? |  |
| 6 | + Add another Email file |         |         |  |
|   |                          |         |         |  |

The file chose menu will be opened depending on your language setting:

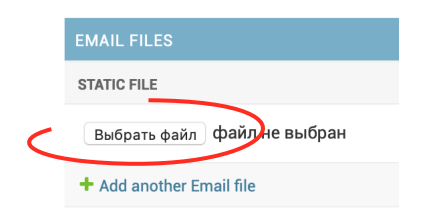

Then you have to press the Upload file and choose the file from your computer:

| E PRSP020120200002               | 24 июня 2020 г., 2:37 РМ |
|----------------------------------|--------------------------|
| <br>Изображения                  |                          |
| 🧾 gatelogo.png                   | Сегодня, 5:26 РМ         |
| PDF-документы                    |                          |
| SM3000IAP documents register.pdf | 30 апр. 2020 г., 6:15 РМ |
| SB_UG                            | 30 апр. 2020 г., 4:32 РМ |

The chosen file will be demonstrated:

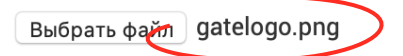

If you prefer to add another file you have to activate the link and to repeat the procedure:

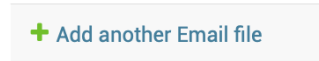

When you finish the main fields filing in you can **Save and continue editing** button to preventer the data lost:

Save and continue editing

To see the result of your work under the message template composition we recommend you to use the Test email sending option. To do it you have to fill in the fields of this part of the page and press the **Send** button of this section:

Test email sending:

Sending is done without saving the template. Use expressions like: {{ var.XXX }} in the template to denote variables.

| Subject:            | Template testing |
|---------------------|------------------|
| Email:              | fdb@alfeba.com   |
|                     |                  |
| Template variables: |                  |

| tid          | 57679                                   |
|--------------|-----------------------------------------|
| cost         | 132,22                                  |
| currency     | USD                                     |
| long_url     | www.alfeba.com                          |
| name         | Processing services                     |
| created      | 10/07/2020                              |
| service_name | IAP services                            |
| email        | fdb@alfeba.com                          |
| phone        | +59898880143                            |
| postaddress  | Agraciada 2770 Montevideo 11823 Uruguay |
| Send         |                                         |

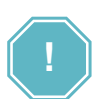

The template variables will be shown depending on the functions, added into the message body.

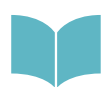

To see the example's parameters and their meanings see the Table 3.3.0.1.

The test message will be send to the e-mail box mentioned by you immediately.

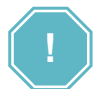

The data you are entering into the fields of the **Test email sending** section of the Page will not be stored with a Platform. All of the values must be inputed every time when you'd like to send a test message.

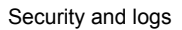

To save the template you have to press the **SAVE** button:

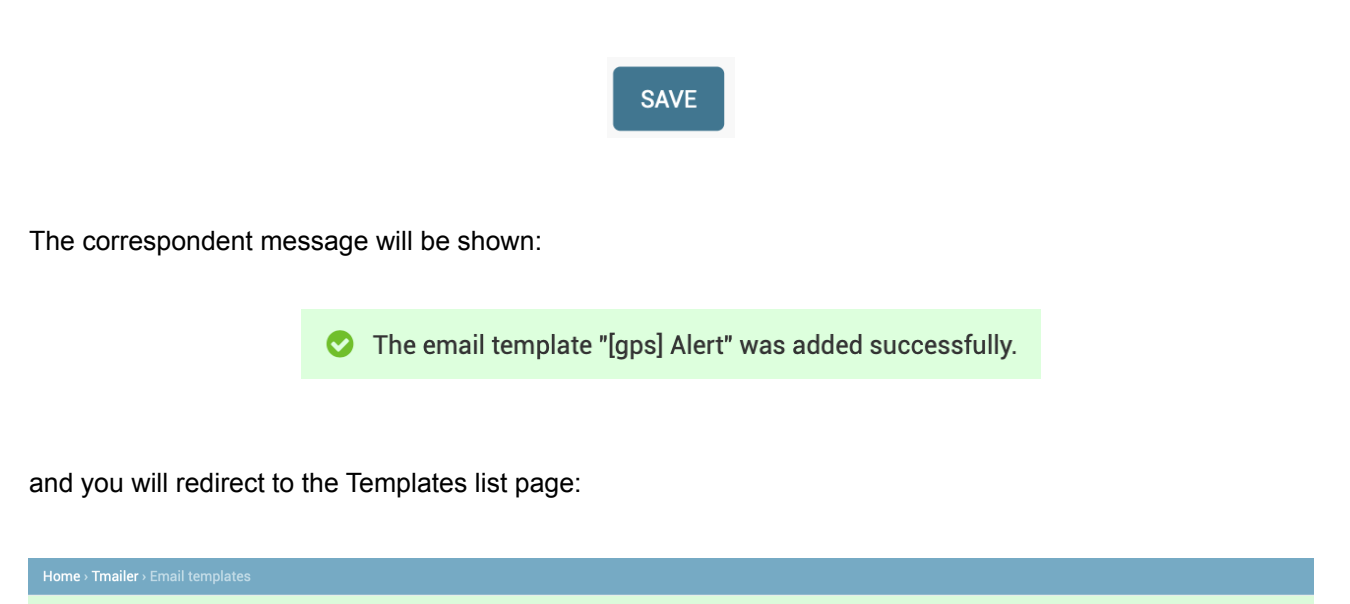

| 🔿 Th       | 📀 The email template "[gps] Alert" was added successfully. |                     |                     |          |         |            |                      |  |  |
|------------|------------------------------------------------------------|---------------------|---------------------|----------|---------|------------|----------------------|--|--|
| Select e   | email templat                                              | te to change        |                     |          |         |            | ADD EMAIL TEMPLATE + |  |  |
| Action:    | Action: Go 0 of 5 selected                                 |                     |                     |          |         |            |                      |  |  |
| DID        | BILLING                                                    | PURPOSE             | NAME                | PARENT   | PARTNER | ID SERVICE | By Is base           |  |  |
| 10         | gps                                                        | Alert               | Alert message       |          | -       | -          | Yes                  |  |  |
| 7          | gps                                                        | Receipt             | receipt             | gps_base | -       | -          | No                   |  |  |
| 6          | gps                                                        | Success transaction | success_transaction | gps_base | -       | -          | By Billing           |  |  |
| □ 4        | gps                                                        | Init transaction    | init_transaction    | gps_base | -       | -          | All                  |  |  |
| 2          | gps                                                        | Base template       | gps_base            |          | -       | -          | gps<br>stand         |  |  |
| 5 email te | emplates                                                   |                     |                     |          |         |            |                      |  |  |
|            |                                                            |                     |                     |          |         |            | By parent            |  |  |

The created templated will be shown in the list of the templates.

To edit the existent notification template you have to pass the same steps as it was explicates before in this section.

## 3.5. E-mail template elimination

You can delete the notification template by 2 options:

- 1) One or more by group of items from the email templates list page, using the correspondent Action and
- 2) One by one from the email template details page, pressing the **Delete** button.

#### 3.5.1. Email template elimination by each item

To delete the notification template from the Email template details page you have to press the button in the Notification template details page:

| service_name | <br>J |                                                     |  |
|--------------|-------|-----------------------------------------------------|--|
| email        | ]     |                                                     |  |
| phone        | ]     |                                                     |  |
| postaddress  |       |                                                     |  |
| Send         |       |                                                     |  |
|              |       |                                                     |  |
| Delete       |       | Save and add another Save and continue editing SAVE |  |

#### 3.5.2. Email template elimination by one or by group of items

To delete the needed one or more email templates using the **Email templates** list page you have to mark the needed template, choose the **Action Delete selected email templates** and press the **Go** button.

| Home › Tmai       | ler › Email tem                 | plates                     |                     |          |         |            |  |
|-------------------|---------------------------------|----------------------------|---------------------|----------|---------|------------|--|
| Select en         | Select email template to change |                            |                     |          |         |            |  |
| Action: 🗸 -       |                                 | Go                         | 1 of 5 selected     |          |         |            |  |
|                   | BILLING                         | email templates<br>PURPOSE | NAME                | PARENT   | PARTNER | ID SERVICE |  |
| <b>1</b> 0        | gps                             | Alert                      | Alert message       |          | -       | -          |  |
| 7                 | gps                             | Receipt                    | receipt             | gps_base | -       | -          |  |
| 6                 | gps                             | Success transaction        | success_transaction | gps_base | -       | -          |  |
| <b>4</b>          | gps                             | Init transaction           | init_transaction    | gps_base | -       | -          |  |
| □ 2               | gps                             | Base template              | gps_base            |          | -       | -          |  |
| 5 email templates |                                 |                            |                     |          |         |            |  |
|                   |                                 |                            |                     |          |         |            |  |
|                   |                                 |                            |                     |          |         |            |  |
|                   |                                 |                            |                     |          |         |            |  |

Using both options the Platform will request to confirm the delete operation:

### Are you sure?

Are you sure you want to delete the selected email template? All of the following objects and their related items will be deleted:

#### Summary

- Email files: 1
- Email templates: 1

#### **Objects**

- Email template: [gps] Alert
  - Email file: EmailFile object

| Yes, I'm sure No, | take me back |
|-------------------|--------------|
|-------------------|--------------|

To decline the operation you have to press **No, take me back** button. To confirm the delete operation you should press the **Yes, I'm sure** button.

The Platform informs you about the success of the delete operation by the message

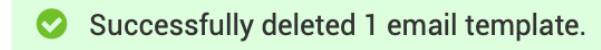

and redirects you to the Email templates list page:

|            | ailer › Email tei |                      |                     |          |         |            |
|------------|-------------------|----------------------|---------------------|----------|---------|------------|
| 📀 Sud      | ccessfully delete | ed 1 email template. |                     |          |         |            |
| Select e   | mail templ        | ate to change        |                     |          |         |            |
| Action:    |                   | <b>\$</b> Go 0       | of 4 selected       |          |         |            |
| D ID       | BILLING           | PURPOSE              | NAME                | PARENT   | PARTNER | ID SERVICE |
| 7          | gps               | Receipt              | receipt             | gps_base | -       | -          |
| 6          | gps               | Success transaction  | success_transaction | gps_base | -       | -          |
| □ 4        | gps               | Init transaction     | init_transaction    | gps_base | -       | -          |
| 2          | gps               | Base template        | gps_base            |          | -       | -          |
| 4 email te | 4 email templates |                      |                     |          |         |            |
|            |                   |                      |                     |          |         |            |
|            |                   |                      |                     |          |         |            |
|            |                   |                      |                     |          |         |            |

The deleted templated will be excluded from the list of the Email notification message templates.

## 3.6. E-mail template history logging

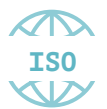

In accordance with ISO QMS principles and PCI DSS requirements each operation, made using the platform must be stored.

To look the history log we developed the special page in the Platform, which you can open using the **HISTORY** button on the Email template details page:

| Home - Tmailer - Email ten | nplates › [gps] Receipt              |  |  |         |  |  |
|----------------------------|--------------------------------------|--|--|---------|--|--|
| Change email temp          | plate                                |  |  | HISTORY |  |  |
| Billing:                   | gps 🗘                                |  |  |         |  |  |
| Purpose:                   | Receipt                              |  |  |         |  |  |
| Name:                      | receipt                              |  |  |         |  |  |
| Base template:             | gps_base 🛟                           |  |  |         |  |  |
| Is base                    |                                      |  |  |         |  |  |
| Wran content in 1% bloc    | 2 Wran contant in 1% block contant % |  |  |         |  |  |

Pressing this button you will be transferred to the History page of the all operations, made with the current item:

| Home > Tmailer > Email templates > [gps] Receipt > History |           |                |  |  |  |
|------------------------------------------------------------|-----------|----------------|--|--|--|
| Change history: [gps] Receipt                              |           |                |  |  |  |
| DATE/TIME                                                  | USER      | ACTION         |  |  |  |
| Jan. 19, 2020, 11:11 p.m.                                  | demo-user | Added.         |  |  |  |
| Jan. 19, 2020, 11:12 p.m.                                  | demo-user | Changed title. |  |  |  |

The page fields are described in the Table 3.6.0.0.

| Table 3.6.0.0. The History pag | e fields | description |
|--------------------------------|----------|-------------|
|--------------------------------|----------|-------------|

| Field name | Field format | Data format | Description                                  |
|------------|--------------|-------------|----------------------------------------------|
| Date/ Time | Date/ time   | Date/ time  | Shows the date and time of the taken action  |
| User       | Text         | Text        | Shows the user name, took the current action |
| Action     | Text         | Text        | Describes the taken action by the User       |

# Chapter 4. Logging

This chapter contains the next sections:

| Section | Description                        | Page |
|---------|------------------------------------|------|
| 4.1.    | General information                | 15   |
| 4.2.    | Logs search and view               | 15   |
| 4.3.    | Logs entry operations history view | 19   |

## 4.1. General information

In this chapter we describe how to view logs of the operations made with the Sequoia Mosaic 3000 Internetacquiring platform [SM3000 IAP].

## 4.2. Logs search and view

To look through the logs of the operations with a Platform you have to open the History log entries page:

| Administratio           | n    |                           |               |             |               |            |             |                                                                                                    | WELCOME, DEMO                                                                                                    | D-USER. VIEW SITE / CHANG                | E PASSWORD / LOG OUT |
|-------------------------|------|---------------------------|---------------|-------------|---------------|------------|-------------|----------------------------------------------------------------------------------------------------|----------------------------------------------------------------------------------------------------|------------------------------------------|----------------------|
| DASHBOARD               | TRA  | NSACTIONS -               | MER           | CHANTS 👻    | AGENTS 👻      | REPORTS 👻  | BANK - ADM  | INISTRATION -                                                                                                    |                                                                                                    |                                          |                      |
|                         |      |                           |               |             |               |            |             |                                                                                                    |                                                                                                    |                                          |                      |
| Select history lo       | g er | ntry to chai              | nge           |             |               |            |             |                                                                                                    |                                                                                                    |                                          |                      |
| ۹                       |      |                           |               | Se          | earch         |            |             |                                                                                                    |                                                                                                    | FILTER                                   |                      |
| All dates June 2020     | ) Ju | ly 2020                   |               |             |               |            |             |                                                                                                    |                                                                                                    | By entry type                            |                      |
| ACTION TIME             | Ŧ    | OBJECT TITLE              | USER          | ACTION TYPE | ENTRY TYPE    | ENTRY KEY  | ENTRY TITLE | CHANGES                                                                                                    |                                                                                                    | partner                                  |                      |
| July 4, 2020, 2:04 p.m. |      | [49147] One<br>stage demo | demo-<br>user | Changed     | service_gate  | spg_test   | Card (test) | {"chip_off_schen<br>{"value": 1.0}, "ol<br>"Наш % с партн<br>"chip_off_channe<br>{"value": 0.5}, "ol<br>канала с партне                                                                    | na_income": {"new":<br>d": {"value": 15.0}, "title":<br>epa"),<br>L_income": {"new":<br>d": {"value": 0.0}, "title": "%<br>epa"}}                                                                      | service<br>service_gate<br>service_param |                      |
| July 4, 2020, 2:04 p.m. |      | [49147] One<br>stage demo | demo-<br>user | Added       | service_param | spg.theme  | spg.theme   | {"value": {"new":<br>"title": "Значени<br>"service_param_<br>{"value": 15, "des<br>"Группа"}, "servi<br>{"value": 56, "des<br>"Параметр"), "sc<br>49147, "desc": "[-<br>"title": "Сервис"} | ("value": "gps_adaptive"),<br>e"),<br>group_name": ("new":<br>c". "spg"), "title":<br>ce_param_name": ("new":<br>c". "theme"), "title":<br>ervice": ("new": ("value":<br>49147) One stage demo"),<br>} |                                          |                      |
| July 4, 2020, 2:04 p.m. |      | [49147] One<br>stage demo | demo-<br>user | Added       | service_param | spg.lang   | spg.lang    | {"value": {"new":<br>"Значение"},<br>"service_param_<br>{"value": 15, "des<br>"Группа"}, "servi<br>{"value": 55, "des<br>"Параметр"}, "se<br>49147, "desc": "[<br>"title": "Сервис"}       | ("value": "en"), "title":<br>group_name": ("new":<br>c*, "spg"), "title":<br>ce_param_name": ("new":<br>c*, "lang"), "title":<br>crvice": ("new": ("value":<br>91147] One stage demo"),<br>}           |                                          |                      |
| July 4, 2020, 2:04 p.m. |      | [49147] One<br>stage demo | demo-<br>user | Added       | service_param | spg.is_spg | spg.is_spg  | {"value": {"new":<br>"Значение"},                                                                                                    | {"value": "1"}, "title":                                                                                                    |                                          |                      |

\_\_\_\_\_

The page fields description is provided in the Table 4.2.0.0.

|                      |                     |             | able 4.2.0.0. The Log entities lost page fields description                                                                                                    |
|----------------------|---------------------|-------------|----------------------------------------------------------------------------------------------------|
| Field name           | Field format        | Data format | Description                                                                                                    |
| Search               | Button with a field | Text        | Searches the item by User, Service ID, Merchant IDService Gate or Service parameter                                                                                                    |
| Action time          | Link                | Dat/Time    | Shows the Item date and time and links to the Log details page                                                                                                    |
| Object title         | Text                | Text        | Shows the object title with a code and name, for example:<br>[49147] One stage demo                                                                                                    |
| User                 | Text                | Text        | Shows the User name                                                                                                    |
| Action type          | Text                | Text        | Shows the Action type name: Changed, Added etc.                                                                                                    |
| Entry type           | Text                | Text        | Shows the type of the entry: Service_gate, Service_param etc.                                                                                                    |
| Entry key            | Text                | Text        | Shows the key of the entry                                                                                                    |
| Entry title          | Text                | Text        | Shows the entry title                                                                                                    |
| Changes              | Text                | Text        | Describes the changes, made by the user, f.e.<br>«{"chip_off_schema_income": {"new": {"value": 1.0}, "old":<br>{"value": 15.0}, "title": "Наш % с партнера"},<br>"chip_off_channel_income": {"new": {"value": 0.5}, "old":<br>{"value": 0.0}, "title": "% канала с партнера»}}» |
| Filter by Entry type | Button              | Button      | Filters the items by type:<br>• All<br>• partner<br>• service<br>• service_gate<br>• service_param                                                                                                    |

#### Table 4.2.0.0. The Log entries lost page fields description

To look through the details of the item you should activate the link - ID of the item:

|   | ACTION TIME             | - | OBJECT TITLE              | USER          |
|---|-------------------------|---|---------------------------|---------------|
| < | July 4, 2020, 2:04 p.m. | > | [49147] One<br>stage demo | demo-<br>user |
|   |                         |   |                           |               |
|   | July 4, 2020, 2:04 p.m. |   | [49147] One               | demo-         |

The page Change History Log entry will be opened with the name of the item in the header of the page:

| Home › Utils › History log e | Home > Utils > History log entrys > HistoryLogEntry object                                                                                                    |    |  |  |  |
|------------------------------|----------------------------------------------------------------------------------------------------|----|--|--|--|
| Change history log           | entry                                                                                                    | RY |  |  |  |
| Action time:                 | July 4, 2020, 2:04 p.m.                                                                                                    |    |  |  |  |
| Object title:                | [49147] One stage demo                                                                                                    |    |  |  |  |
| User:                        | demo-user                                                                                                    |    |  |  |  |
| Action type:                 | Changed                                                                                                    |    |  |  |  |
| Entry type:                  | service_gate                                                                                                    |    |  |  |  |
| Entry key:                   | spg_test                                                                                                    |    |  |  |  |
| Entry title:                 | Card (test)                                                                                                    |    |  |  |  |
| Changes:                     | {"chip_off_schema_income": {"new": {"value": 1.0), "old": {"value": 15.0), "title": "Наш % с партнера"), "chip_off_channeLincome": {"new": {"value": 0.5), "old": {"value": 0.0), "title": "%<br>канала с партнера"}} |    |  |  |  |
|                              |                                                                                                    |    |  |  |  |
|                              | Save and continue editing SAVE                                                                                                    |    |  |  |  |

### The page fields description is provided in the Table 4.2.0.1.

| Field name                | Field format | Data format | Description                                                                                                    |
|---------------------------|--------------|-------------|----------------------------------------------------------------------------------------------------|
| History                   | Button       | Button      | Links to the page with a history of the operations with the current entry                                                                                                    |
| Action time               | Dat/Time     | Dat/Time    | Shows the Item date and time and links to the Log details page                                                                                                    |
| Object title              | Text         | Text        | Shows the object title with a code and name, for example: [49147] One stage demo                                                                                                    |
| User                      | Text         | Text        | Shows the User name                                                                                                    |
| Action type               | Text         | Text        | Shows the Action type name: Changed, Added etc.                                                                                                    |
| Entry type                | Text         | Text        | Shows the type of the entry: Service_gate, Service_param etc.                                                                                                    |
| Entry key                 | Text         | Text        | Shows the key of the entry                                                                                                    |
| Entry title               | Text         | Text        | Shows the entry title                                                                                                    |
| Changes                   | Text         | Text        | Describes the changes, made by the user, f.e.<br>«{"chip_off_schema_income": {"new": {"value": 1.0}, "old":<br>{"value": 15.0}, "title": "Наш % с партнера"},<br>"chip_off_channel_income": {"new": {"value": 0.5}, "old":<br>{"value": 0.0}, "title": "% канала с партнера»}}» |
| Save and continue editing | Button       | Button      | Saves the data and allows to continue the job                                                                                                    |
| Safe                      | Button       | Button      | Saves the data and transfers to the Log entries list page                                                                                                    |

#### Table 4.2.0.0. The Log entry details page fields description

## 4.3. Logs entry operations history view

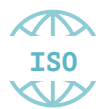

In accordance with ISO QMS principles and PCI DSS requirements each operation, made using the platform must be stored.

To look the history log we developed the special page in the Platform, which you can open using the **HISTORY** button on the Log entry details page:

| Home > Utils > History log entrys > HistoryLogEntry object |                         |  |         |
|------------------------------------------------------------|-------------------------|--|---------|
| Change history log                                         | entry                   |  | HISTORY |
| Action time:                                               | July 4, 2020, 2:04 p.m. |  |         |
| Object title:                                              | [49147] One stage demo  |  |         |
| User:                                                      | demo-user               |  |         |
| Action type:                                               | Channed                 |  |         |

Pressing this button you will be transferred to the History page of the all operations, made with the current item:

| Home - Utils - History log entrys - HistoryLogEntry object - History |                 |                    |  |  |  |  |
|----------------------------------------------------------------------|-----------------|--------------------|--|--|--|--|
| Change history: HistoryL                                             | .ogEntry object |                    |  |  |  |  |
| DATE/TIME                                                            | USER            | ACTION             |  |  |  |  |
| July 7, 2020, 11:20 p.m.                                             | demo-user       | No fields changed. |  |  |  |  |
| July 11, 2020, 12:21 a.m.                                            | demo-user       | No fields changed. |  |  |  |  |

### The page fields are described in the Table 4.3.0.0.

|            |              |             | Table 4.0.0.0. The motory page holde accomption |
|------------|--------------|-------------|-------------------------------------------------|
| Field name | Field format | Data format | Description                                     |
| Date/ Time | Date/ time   | Date/ time  | Shows the date and time of the taken action     |
| User       | Text         | Text        | Shows the user name, took the current action    |
| Action     | Text         | Text        | Describes the taken action by the User          |

#### Table 4.3.0.0. The History page fields description

# Chapter 5. Attachments

This chapter contains the next sections:

| Section | Description                   | Page |
|---------|-------------------------------|------|
| 5.1.    | Terms and abbreviations       | 29   |
| 5.2.    | External documents references | 31   |

## 5.1. Terms and abbreviations

| 3 |               |                                                                                                    |
|---|---------------|----------------------------------------------------------------------------------------------------|
|   | 3D-Secure     | Is an XML-based protocol designed to be an additional security layer for online credit and debit card transactions.                                                                                                    |
| Α |               |                                                                                                    |
|   | ΑΡΙ           | Application programming interface                                                                                                    |
|   | Authorization | Is an approval from a card issuer, usually through a credit card processor, that the customer has sufficient funds to cover the cost of the transaction.                                                                         |
| В |               |                                                                                                    |
|   | во            | Back-office, of the SM3000 IAP, where the Operator's employers work<br>to maintain the Platform jobs, as Merchants, Transactions, Agents,<br>Reports and file exchange with a main Processing system.                            |
| С |               |                                                                                                    |
|   | Cardholder    | A person who owns a card, such as a cardholder of a credit card or debit card                                                                                                    |
|   | ChargeBack    | Is a return of money to a payer. Most commonly the payer is a consumer. The chargeback reverses a money transfer from the consumer's credit card. The chargeback is ordered by the bank that issued the consumer's payment card. |
| F |               |                                                                                                    |
|   | FE            | Front-end, of the SM3000 IAP, where the cards authorizations are processed in on-line mode                                                                                                    |
| I |               |                                                                                                    |
|   | IAP           | Internet acquiring platform. The Platform created as a separate application for the Payment operators and Payment facilitators.                                                                                                  |
|   | ID            | Identification number (f.e. transaction ID or Merchant ID)                                                                                                    |
|   | Incoming-File | The data file, that Platform receives from the Bank's processor                                                                                                    |
| L |               |                                                                                                    |
|   | Light API     | The interface to connect the Merchant's own platform to the SM3000 IAP                                                                                                    |
| Μ |               |                                                                                                    |
|   | MasterCard    | MasterCard International payment system                                                                                                    |

SM 3000: IAP

|   | Merchant        | A legal entity carrying out trading activities on the Internet using the software provided by the system                                                                                                 |
|---|-----------------|----------------------------------------------------------------------------------------------------|
|   | MPI             | Merchant Plug-in                                                                                                    |
| 0 |                 |                                                                                                    |
|   | Operator        | Payment operator or Payment facilitator, that uses SM3000 IAP                                                                                                    |
|   | Outgoing-File   | The data file, that the Platform sends to the Bank's processor                                                                                                    |
| Р |                 |                                                                                                    |
|   | PAN             | Primary account number, or simply a card number, is the card identifier found on payment cards, such as credit cards and debit cards, as well as stored-value cards, gift cards and other similar cards. |
|   | Payment Gateway | A hardware-software complex developed and supported by a payment system that automates the acceptance of payments on the Internet.                                                                       |
|   | Payment System  | Payment system between users, financial organizations and business organizations. Allows you to pay, bills and purchases, transfer money.                                                                |
| R |                 |                                                                                                    |
|   | Refund          | A process in which a customer returns a product to the original retailer in exchange for money previously paid                                                                                           |
|   | Reversal        | The operation of crediting funds to the payer's account as compensation for the cancellation of the provision of the service or the poorly rendered service.                                             |
| S |                 |                                                                                                    |
|   | Service         | Merchant's service entry, registered for each MCC. It has its own parameters, fees etc.                                                                                                    |
|   | SM3000          | Sequoia Mosaic 3000. The processing platform of the cards issuing and acquiring processing, ATMs, POSs, e-commerce and m-commerce processing                                                             |
|   | System          | A payment system that allows you to transfer money, accept payment<br>for goods and services through various payment gateways.                                                                           |
| Т |                 |                                                                                                    |
|   | Transaction     | Within the framework of this service, a completely completed data exchange operation with a payment system, including debiting / crediting funds to an end user account.                                 |
| V |                 |                                                                                                    |
|   | VISA            | VISA International payment system                                                                                                    |

## 5.2. External documents references

The manual uses the links to the other documentation of the SM3000 IAP, listed below:

| Document code | Document name                                                                | Document Purpose                                                                                                | Document category |
|---------------|------------------------------------------------------------------------------|----------------------------------------------------------------------------------------------------|-------------------|
| 200101        | SM3000: IAP. Functional description                                          | Describes the platform, its main functionality and used systems, platforms and databases                        | User's manual     |
| 200104        | SM3000: IAP. Administration interface. Groups and users                      | Describes the users and their roles processes registration                                                      | User's manual     |
| 200105        | SM3000: IAP. Administration interface. Transactions, corrections and refunds | Describes the work with both<br>own and agent based<br>authorizations' transactions,<br>corrections and refunds | User's manual     |

### ALFEBA

Agraciada 2770 Montevideo 11823 Uruguay Phone: + 598 2 2083142 E-mail: docs@alfeba.com www.alfeba.com